<u>O ESCRITÓRIO DE PROCESSOS E PROJETOS (EPP) APRESENTA:</u>

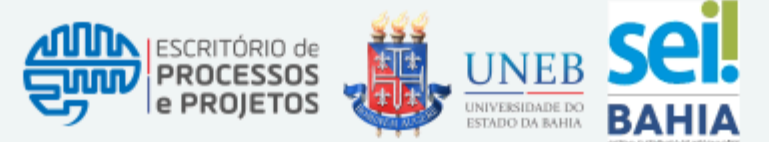

como redefinir sua senha no Portal de Facilidades!

# INFOGRÁFICO EPP | JAN 2025 | ED. 40

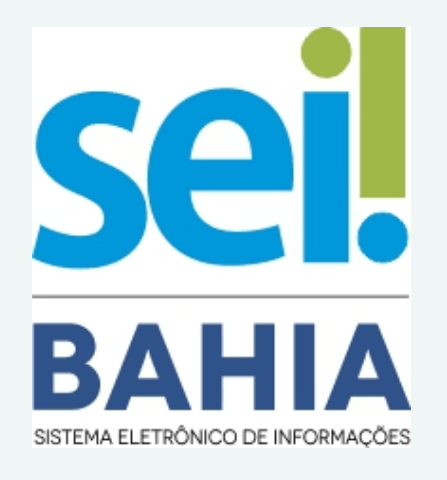

## 1. REDEFINIR SENHA

Acaba de ser divulgada a nova funcionalidade que permite que o servidor da UNEB redefina sua própria senha de acesso ao SEI Bahia caso tenha esquecido!

## 2. PORTAL DE FACILIDADES

Para alterar a sua senha de acesso ao SEI Bahia, comece acessando o **Portal de Facilidades** através do link https://portaldefacilidades.ba.gov.br/ e clique na opção: Redefinir Senha SeiMunicípios e AD Externo.

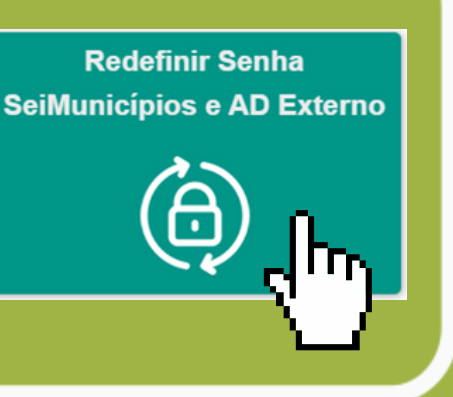

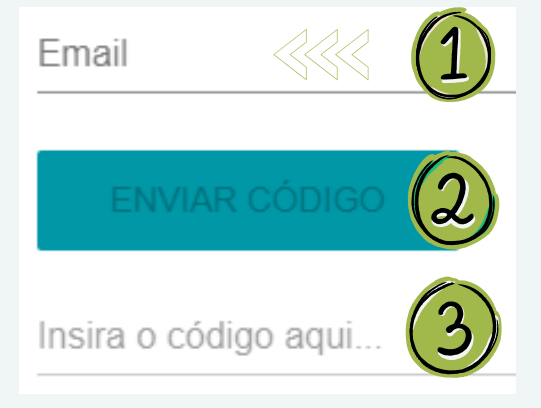

# **3.E-MAIL INSTITUCIONAL**

1- Insira seu e-mail institucional completo "@uneb.br" utilizado para acessar o SEI Bahia; 2- Clique em "ENVIAR CÓDIGO".

3- Acesse seu e-mail, copie o código no e-mail recebido e insira no campo indicado.

### LHA A NOVA SENHA

Escolha a senha seguindo as regras:

- de 7 a 16 caracteres;
- números ou caracteres especiais;
- uma letra maiúscula e uma minúscula.

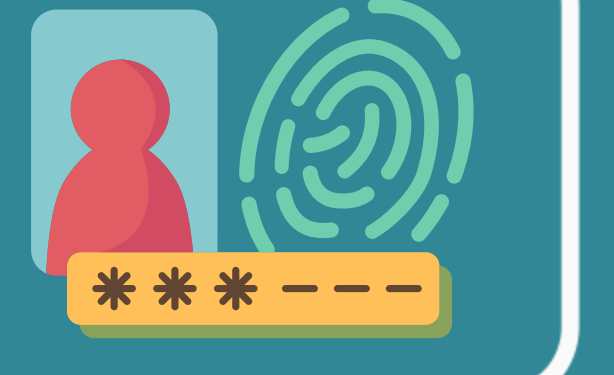

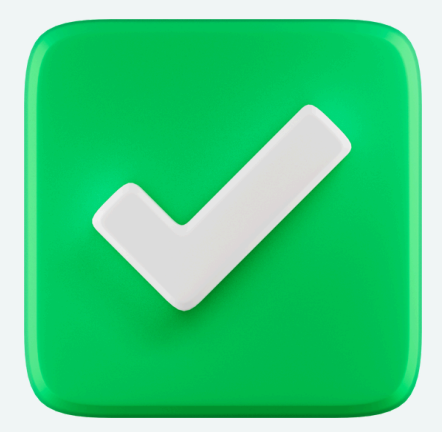

# 5. CONFIRME E UTILIZE!

Para confirmar a mudança de senha aperte em "Enviar" e aguarde a exibição da mensagem alterada com sucesso". Após "Senha a confirmação, já pode utilizar a nova senha!

### 6. SUPORTE SEI UNEB

Qualquer erro ou dúvida, entre em contato conosco através da Central de Serviços UNEB! <u>Para saber mais, clique aqui</u>.

**CONTATO: EPP@UNEB.BR**